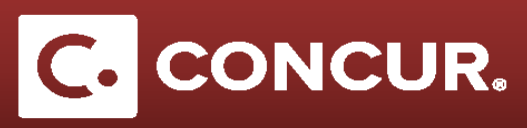

## **Submitting Multiple Expense Reports for One Request**

**Objective:** Concur allows multiple expense reports per request. This is very common when travelers would like reimbursement for their airfare prior to their business trip. This quick guide will explain the steps to create multiple expense reports for a single request using airfare as an example.

1. To create an expense report for your airfare only, create your expense report by **clicking** the *Expense* link for your request under the *Action* column.

| Active Requests (13) Constructed Request |                  |             |                                                                                                    |               |                  |            |            |            |         |  |  |
|------------------------------------------|------------------|-------------|----------------------------------------------------------------------------------------------------|---------------|------------------|------------|------------|------------|---------|--|--|
| Vew •                                    |                  |             |                                                                                                    |               |                  |            |            |            |         |  |  |
| Request N                                | lame 🗸           | Begins With | <ul> <li>Image: A state of the state of the state of</li></ul> | Go            |                  |            |            |            |         |  |  |
|                                          | Request Name     | Request ID  | Status                                                                                                    | Request Dates | Date Submitted • | Total      | Approved   | Remaining  | Action  |  |  |
|                                          | Test Workflow    | 33AF        | Approved                                                                                                    | 07/25/2017    | 07/14/2017       | \$2,589.50 | \$2,589.50 | \$1,689.50 | Expense |  |  |
|                                          |                  |             |                                                                                                    | 07/30/2017    |                  |            |            |            |         |  |  |
| 🗆 🙆 🚺                                    | testtest         | 337J        | Approved                                                                                                    | 06/27/2017    | 07/13/2017       | \$585.00   | \$585.00   | \$585.00   | Expense |  |  |
|                                          |                  |             | Comment: Sending back                                                                                                    | 06/29/2017    |                  |            |            |            |         |  |  |
|                                          | Test             | 333J        | Submitted & Pending Approval - Approver, Default                                                                                                    | 05/31/2017    | 06/06/2017       | \$450.00   | \$0.00     | \$0.00     |         |  |  |
|                                          |                  |             |                                                                                                    | 06/02/2017    |                  |            |            |            |         |  |  |
|                                          | local audit test | 334T        | Submitted & Pending Approval - Approver, Default                                                                                                    | 06/10/2017    | 06/06/2017       | \$267.00   | \$0.00     | \$0.00     |         |  |  |
|                                          |                  |             |                                                                                                    | 06/11/2017    |                  |            |            |            |         |  |  |

2. Click No when asked if you will be claiming Meals and/or Lodging

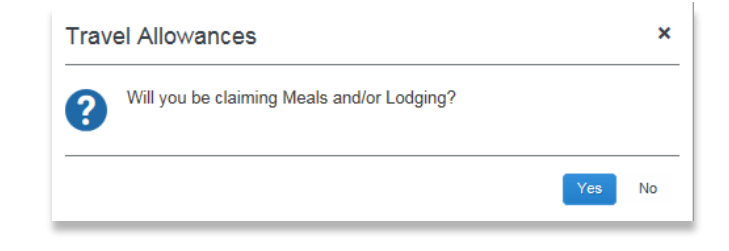

3. Select the *Airfare* expense type, fill out the required fields and save when completed.

| New Expense                        |                                            |                                            | Available Receipts |
|------------------------------------|--------------------------------------------|--------------------------------------------|--------------------|
| Expense Type                       | Transaction Date 07/17/2017                | Ticket Number                              |                    |
| Vendor<br>United Airlines          | Airline Travel Service Code<br>Coach Class | City of Purchase                           |                    |
| Payment Type Personal Card/Cash    | Amount<br>900.00 USD V                     | Comment/Business Reason                    |                    |
| Ticket Re-Used from Cancelled Trip | Claiming airfare for a cancelled trip      | Request<br>07/25/2017, \$900.00 - Test V 🗸 |                    |
|                                    |                                            |                                            |                    |
|                                    | sa 🗪                                       | ve Itemize Allocate Attach                 | Receipt Cancel     |

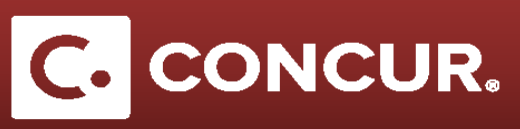

- 4. Attach your airfare receipt(s) and Click Submit Report when ready to submit your report.
- 5. To create a second expense report for your request, **click** the *Expense* link for your request under the *Action* column. This will connect your new expense report to your request.
- 6. Complete your second Expense Report as you normally would. If you need any help creating your expense reports, refer to our Quick Start Guide <u>here</u> for more information.